# 在監控平台中替換元件 - 應用說明

#### 修訂歷程記錄

- 📕 2.0 版, 2023 年 12 月:已更新文字和圖像
- 📕 1.0版,2020年10月:初版

### 概觀

此應用說明描述在 SolarEdge 監控平台中替換元件。使用此應用說明,替換 SolarEdge 系統中的變流器、功率優化器、控制和通訊閘道器 (CCG) 或安全與監控介面 (SMI)。

## 替換元件

#### 若要替換元件:

- 1. 登入至<u>監控平台</u>。
- 2. 若要存取電站,請按一下電站名稱。
- 3. 按一下管理檢視。
- 4. 按一下管理功能表中的邏輯佈局圖。

| sogical Layout     Show disabled     SolarEdge Site   SolarEdge Site   SolarEdge Site   SolarEdge Site     SolarEdge Site     SolarEdge Site <td< th=""><th>Site Access</th><th>Search component name or SN Q</th><th>Replace Inverter</th><th></th></td<>                                                                                                    | Site Access     | Search component name or SN Q                                                                                                    | Replace Inverter                                                                                  |           |
|----------------------------------------------------------------------------------------------------|-----------------|----------------------------------------------------------------------------------------------------|---------------------------------------------------------------------------------------------------|-----------|
| Remote Settings © SolarEdge Site   Energy Manager   Arerenue   Performance   C   () Inport / Export (1677721811)   C   () Battery 1.1 (6307163F)   () Backup Interface   () Backup Interface   () Backup Intef                                                                                                    | Logical Layout  | Show disabled                                                                                                    | Current Inverter                                                                                  |           |
| Energy Manager   Performance   V   Inverte 1 (7E130760.89)   > D1 String 1.1   > D1 String 1.2   SolarEdge   SolarEdge   Manufacturer   SolarEdge   Manufacturer   SolarEdge   SolarEdge   SolarEdge   SolarEdge   SolarEdge   SolarEdge   SolarEdge   SolarEdge   SolarEdge   SolarEdge   SolarEdge   SolarEdge   SolarEdge   SolarEdge   SolarEdge   SolarEdge   <                                                                                                    | Remote Settings | SolarEdge Site                                                                                                    | Serial Number                                                                                     | Order     |
| Energy Manager  Performance  Def String 1.1  Def String 1.2  Def String 1.2  D |                 | ✓                                                                                                    | 7E130760 * 89                                                                                     | 1         |
| Revenue > If String 1.2   SolarEdge Enabled     Performance > @ Meters   O import / Export (1677721811)     * @ Storage   ① Batkup Interface   (*) Backup Interface   (*) Backup Interf                                                                                                    | Energy Manager  | > DJ String 1.1                                                                                                    | Manufacturer                                                                                      | Status    |
| Revenue     > © Inverter 2 (7E145620-89)     Model       Performance     > © Meters     SEIDK-ER-01       > © Storage     New Inverter       © Backup Interface     Sensi Number ①       > © Backup Interface (63025553-00)     View replacement log for this item       View replacement log for this item     Cancel                                                                                                    |                 | > IU String 1.2                                                                                                    | SolarEdge                                                                                         | Enabled 🛩 |
| Performance C Meters SEIOK-ER-01                                                                                                    | Revenue         | Inverter 2 (7E145620-89)                                                                                                    | Model                                                                                             |           |
|                                                                                                    | Performance     | v @ Meters                                                                                                    | SE10K-ER-01                                                                                       |           |
| View replacement log for this item Cancel Replace                                                                                                    |                 | <ul> <li>♥ ID Storage</li> <li>♥ ID Storage</li> <li>♥ Battery 1.1 (6307163F)</li> <li>♥ Ø Backup Interface</li> <li>Ø Backup Interface (63025553-00)</li> </ul> | New Inverter           Serial Number ①           XXXXXX-0         75373430           -         18 |           |
| Cancel Replace                                                                                                    |                 |                                                                                                    | View replacement log for this item                                                                |           |
|                                                                                                    |                 |                                                                                                    | Cancel Replace                                                                                    |           |

5. 在元件清單中,選擇要替換的元件。

6. 按一下 🕒。

替换 <元件> 顯示元件的詳細資料。分成目前 <元件> 和新 <元件>。

- 7. 在新 <元件>中,輸入新元件的序號。
- 8. 按一下**替换**。

新元件隨即顯示在元件清單中。系統將遭替換的元件停用。

••• 注意事項

如果此電站有**實體佈局圖**:

邏輯佈局圖中更新的元件會自動顯示在遭替換元件的位置。